# **EDP SCIENCES**

#### **TYPE DE RESSOURCE**

Articles en texte intégral

#### ACCÈS

Sur place et à distance avec authentification

### CONTENUS ET PÉRIMÈTRE

Archives et abonnements courants à des revues en sciences

#### ÉDITEUR

EDP Sciences, éditeur scientifique, techniques et médical français école \_\_\_\_\_ normale \_\_\_\_\_ supérieure \_\_\_\_\_ paris \_ saclay \_\_\_\_

Fiche réalisée par la bibliothèque centrale dernière màj avril 2019

Retrouvez toutes les actualités concernant les ressources en ligne sur Facebook

**f** <u>BibENSParisSaclay</u>

## - LES MODES DE RECHERCHE -

Dès la page d'accueil, vous pouvez accéder à une zone de recherche et à la liste des titres des revues.

|                         | Revues      | Livres    | Actes de Conférences | 1 | 2 | Q Rechercher      |
|-------------------------|-------------|-----------|----------------------|---|---|-------------------|
| Recherche dans les jour | naux et act | tes de co | onférence            |   | Q | Recherche avancée |

1 | Seules les revues sont concernées par l'abonnement.

Vous pouvez néanmoins, via le menu « Livres », accéder à la plateforme *EDP Open* consacrée à la publication de livres en libre accès, en français ou en anglais.

Le menu « Actes de conférences » donne accès quant à lui à des revues de conférences en open access.

2 | La zone de recherche apparaît uniquement après avoir cliqué sur « Rechercher » (en haut à droite).

Vous trouverez également le lien vers la recherche avancée qui vous permet de combiner plusieurs critères de recherche et choisir parmi certaines options comme le nom de la revue, le domaine, la date de publication, ...

#### Parcourir la liste des titres

| Filtres 3                                            | Navigation [09] A B C D E F G H I J K L M N O P Q R S T U V W           | XYZ               |  |  |  |  |
|------------------------------------------------------|-------------------------------------------------------------------------|-------------------|--|--|--|--|
| Domaine                                              | [09]                                                                    | Haut de page      |  |  |  |  |
| Matériaux, Sciences de<br>l'Ingénieur & Technologies | 4 Open en<br>Nouveau Open Access                                        | 5                 |  |  |  |  |
| Mathématiques & Informatique                         | e-ISSN : 2557-0250                                                      | e-ISSN: 2557-0250 |  |  |  |  |
| Physique & Astronomie                                | Santé Chimie Mathématiques & Informatique Sciences de la Vie & Envi     | ronnement         |  |  |  |  |
| Santé                                                | Physique & Astronomie Matériaux, Sciences de l'Ingénieur & Technologies |                   |  |  |  |  |
| 🔲 Sciences de la Vie &                               |                                                                         |                   |  |  |  |  |
| Environnement                                        | A                                                                       | Haut de pag       |  |  |  |  |
| Sciences Humaines et Sociales &                      |                                                                         |                   |  |  |  |  |
| Economie                                             | Annales de Limnologie - International Journal of Limnology 💷            |                   |  |  |  |  |
| Statut                                               | ISSN : 0003-4088; e-ISSN : 2100-000X                                    |                   |  |  |  |  |
| Revues en cours                                      | Sciences de la Vie & Environnement                                      |                   |  |  |  |  |

3 | Si vous connaissez déjà le nom de la revue que vous souhaitez consulter, utilisez le système de navigation par ordre alphabétique

4 | Les facettes à gauche vous permettent d'affiner la liste des revues en fonction de certains critères : domaine, langue, statut de la revue (en cours ou archives) ou encore le type d'accès **5** | Certaines informations sur la revue sont indiquées, comme la langue (ex : « en »), le statut (ex : « Nouveau »), le type d'accès (ex : « Open Access »), les domaines (ex : « Santé », « Chimie »). Un clic sur une de ces informations vous permet d'activer le filtre correspondant.

Cliquez sur le nom de la revue pour accéder aux numéros disponibles et aux articles

| Filtres en cours                                                                                                    | scoliosis Rechercher                                                                                                    | Tri par Pertinence                                                                                                    |
|----------------------------------------------------------------------------------------------------|----------------------------------------------------------------------------------------------------|----------------------------------------------------------------------------------------------------|
| Année de publication : 2018                                                                                                    |                                                                                                    | Afficher 10   50                                                                                                    |
| Affiner les résultats                                                                                                    | 6 résultats (0.052 second)<br>Afficher de 1 à 6                                                                                                    |                                                                                                    |
| Publié dans<br>MATEC Web of Conferences (2)<br>L'Orthodontie Française (1)<br>Radioprotection (1)<br>SHS Web of Conferences (1)<br>SICOT-J (1) | fr       Les patients scoliotiques ont-ils un besoin de traitement ortho         cas       Camille Servant, Emmanuelle Garnier, Fabien Subtil et Sarah Gebeil         Orthod Fr 2018;89:355-363       Ben-Bassat Y, Yitschaky M, Kaplan L, Brin I. Occlusal patterns in patients wir         2006;130:629-633.       Description | odontique augmenté ? Une étude comparative sur<br>le-Chauty<br>ith idiopathic <b>scoliosis</b> . Am J Orthod Dentofacial Orthop |
| Type de contenu<br>proceedings (3)<br>Article scientifique (3)<br>Type d'accès                                                                 | <ul> <li>PDF (213.0 KB)</li> <li>Open Access         <ul> <li>Open Access</li> <li>en</li> <li>The necessity of using high quality orthoses in rehabilitation</li> <li>Elena Amaricai</li> <li>MATEC Web of Conferences 178, 05009 (2018)</li> </ul> </li> </ul>                                                                 | medicine                                                                                                    |

# - INTERFACE DES RÉSULTATS -

**6** | Options disponibles pour affiner les résultats de la recherche (nom de la revue, type de contenu, langue, auteur, ...). Les options activées sont rappelées en haut de la colonne

7 | Options de tri des résultats et possibilité de modifier le nombre de résultats par page

**8** Références bibliographiques de l'article, sous laquelle vous trouverez un extrait de la bibliographie (cliquez sur « Plus » pour afficher davantage de références) et le lien vers l'article au format PDF.

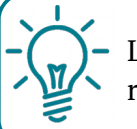

L'onglet " Aide " permet de consulter les astuces de recherche concernant la troncature

# - CRÉER UN COMPTE UTILISATEUR -

Vous avez la possibilité de créer un compte personnel sur la plateforme *EDP Sciences* afin de profiter de fonctionnalités supplémentaires, notamment l'abonnement aux alertes courriel.

Pour cela, cliquez sur « Mon compte EDPS » puis « S'identifier ».

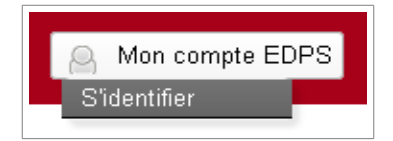

# - POUR ALLER PLUS LOIN -

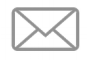

Vous avez des questions ? Contactez-nous ! *biblio@ens-paris-saclay.fr*